# Ställa in arbetstid

Man kan ställa in en arbetstid i 3Växel för alla på företaget, per grupp eller per medarbetare. Den inställda arbetstiden kan sedan användas för att automatiskt ändra vilket nummer som visas när man ringer samtal under arbetstiden, eller för att automatiskt vidarekoppla samtal efter arbetstidens slut.

| Ändra arbetstid för hela organisationen           | 1 |
|---------------------------------------------------|---|
| Ändra arbetstid för användare                     | 3 |
| Ändra arbetstid för en grupp                      | 4 |
| Undantag i arbetstid                              | 5 |
| Tillägg i arbetstid                               | 6 |
| Prioordning vid flera inställningar för arbetstid | 6 |

### Ändra arbetstid för hela organisationen

- Välj Arbetstid under Tjänster.
- 2 Klicka på Konfigurera för alla användare i organisationen.

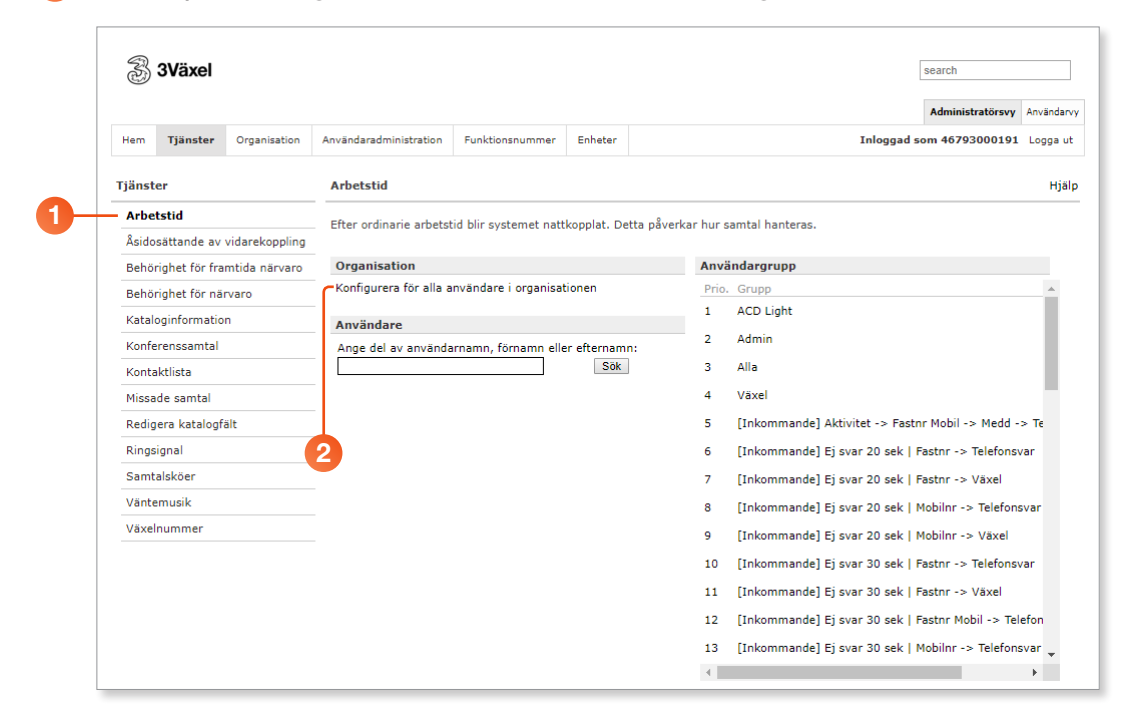

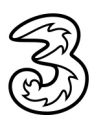

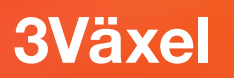

Onge organisationens normala arbetstider för respektive dag.

#### 4 Klicka på **Spara**.

| Tjänster                        | Arbetstid                                  | Hjälp |
|---------------------------------|--------------------------------------------|-------|
| Arbetstid                       | Tidezon                                    |       |
| Åsidosättande av vidarekoppling | Europe/Stockholm                           |       |
| Behörighet för framtida närvaro | Normal arbetstid                           |       |
| Behörighet för närvaro          | Dag Från Till                              |       |
| Kataloginformation              | Mån 8:00 17:00                             |       |
| Konferenssamtal                 | Ons 8:00 117:00 0                          |       |
| Kontaktlista                    | Tor 8:00 17:00                             |       |
| Missade samtal                  | Fre 8:00 17:00                             |       |
| Redigera katalogfält            | Lör                                        |       |
| Ringsignal                      |                                            |       |
| Samtalsköer                     | Undantag                                   |       |
| Väntemusik                      | Lägg till                                  |       |
| Växelnummer                     | Tillägg                                    |       |
|                                 | Lägg till                                  |       |
|                                 | 1 Nattkoppling är aktiv utanför arbetstid. |       |
|                                 | Spara Avbryt                               |       |
|                                 | 4                                          |       |

Arbetstiden styr bland annat tidsstyrt Samtals-ID så att man till exempel visar fastnummer under arbetstid och mobilnummer under övrig tid samt vidarekoppling till exempelvis växel av fastnummer efter arbetstid. För dessa funktioner krävs också att man lägger in användaren i en grupp för funktionen. Arbetstiden används också när du ställer in Till nästa arbetsdag för en aktivitet. Ändrar du arbetstiden för hela organisationen kommer eventuella inställningar för en specifik användare att ändras och återställas till organisationens normala arbetstid.

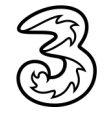

### Ändra arbetstid för användare

Om en användare har en annan arbetstid än resten av organisationen kan du ändra arbetstiden för denne.

- 1 Välj Arbetstid under Tjänster.
- 2 Skriv en del av namnet i sökrutan under Användare och klicka på Sök.

3 Klicka på en användare för att ändra den.

| 🐉 3Växel                                     |                                       |                    |                 |                               | search               |          |
|----------------------------------------------|---------------------------------------|--------------------|-----------------|-------------------------------|----------------------|----------|
| Hem Tjänster Organisation                    | Användaradministration Funktionsnur   | nmer Enheter       |                 | Inloggad                      | Administratörsvy     | Logga ut |
| Tjänster                                     | Arbetstid                             |                    |                 |                               |                      | Hjäl     |
| Arbetstid<br>Åsidosättande av vidarekoppling | Efter ordinarie arbetstid blir system | et nattkopplat. De | etta påverkar h | ur samtal hanteras.           |                      |          |
| Behörighet för framtida närvaro              | Organisation                          |                    | A               | nvändargrupp                  |                      |          |
| Behörighet för närvaro                       | Konfigurera för alla användare i org  | anisationen        | P               | rio. Grupp                    |                      |          |
| Kataloginformation                           | Användare                             |                    | 1               | ACD Light                     |                      |          |
| Konferenssamtal                              | Ange del av användarnamn, förnar      | nn eller efternam  | n: 2            | Admin                         |                      |          |
| Kontaktlista                                 | Anna                                  | Sök                | ] 3             | Alla                          |                      |          |
| Missade samtal                               | Anna Dahl a163408415                  |                    | 4               | Växel                         |                      |          |
| Redigera katalogfält                         | - <u> </u>                            |                    | 5               | [Inkommande] Aktivitet -> Fas | stnr Mobil -> Medd - | > Te     |
| Ringsignal                                   | 2                                     | 2                  | 6               | [Inkommande] Ej svar 20 sek   | Fastnr -> Telefons   | var      |
| Samtalsköer                                  | <b>V</b>                              |                    | 7               | [Inkommande] Ej svar 20 sek   | Fastnr -> Växel      |          |
| Väntemusik                                   |                                       |                    | 8               | [Inkommande] Ei svar 20 sek   | I Mobilnr -> Telefon | svar     |
| Växelnummer                                  |                                       |                    | -               | [Inkommande] Ei svar 20 sek   | I Mobilor -> Växel   |          |
|                                              |                                       |                    |                 |                               |                      |          |

4 Ange användarens arbetstider för respektive dag.

#### 5 Klicka på **Spara**.

| Tjänster                        | Arbetstid                                  | Hjälp |
|---------------------------------|--------------------------------------------|-------|
| Arbetstid                       | Tidszon                                    |       |
| Åsidosättande av vidarekoppling | Europe/Stockholm                           |       |
| Behörighet för framtida närvaro | Normal arbetstid                           |       |
| Behörighet för närvaro          | Dag Från Till Arbetar                      |       |
| Kataloginformation              |                                            |       |
| Konferenssamtal                 | Tis 08:00 15:00                            |       |
| Kontaktlista                    | Ons 08:00 15:00 4                          |       |
| Missade samtal                  |                                            |       |
| Redigera katalogfält            |                                            |       |
| Ringsignal                      | Sön                                        |       |
| Samtalsköer                     | Undantag                                   |       |
| Väntemusik                      | 1 5                                        |       |
| Växelnummer                     |                                            |       |
|                                 | lillagg                                    |       |
|                                 | Lägg till                                  |       |
|                                 | 1 Nattkoppling är aktiv utanför arbetstid. |       |
|                                 | Spara Avbryt                               |       |
|                                 | 6                                          |       |

Om du senare ändrar organisationens normala arbetstid kommer dessa inställningar att försvinna och arbetstiden återställs till den normala.

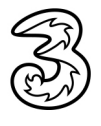

### Ändra arbetstid för en grupp

Om en grupp har en annan arbetstid än resten av organisationen kan du ändra arbetstiden för hela gruppen.

Välj Arbetstid under Tjänster.

2 Klicka på en grupp under **Användargrupp** för att ändra den.

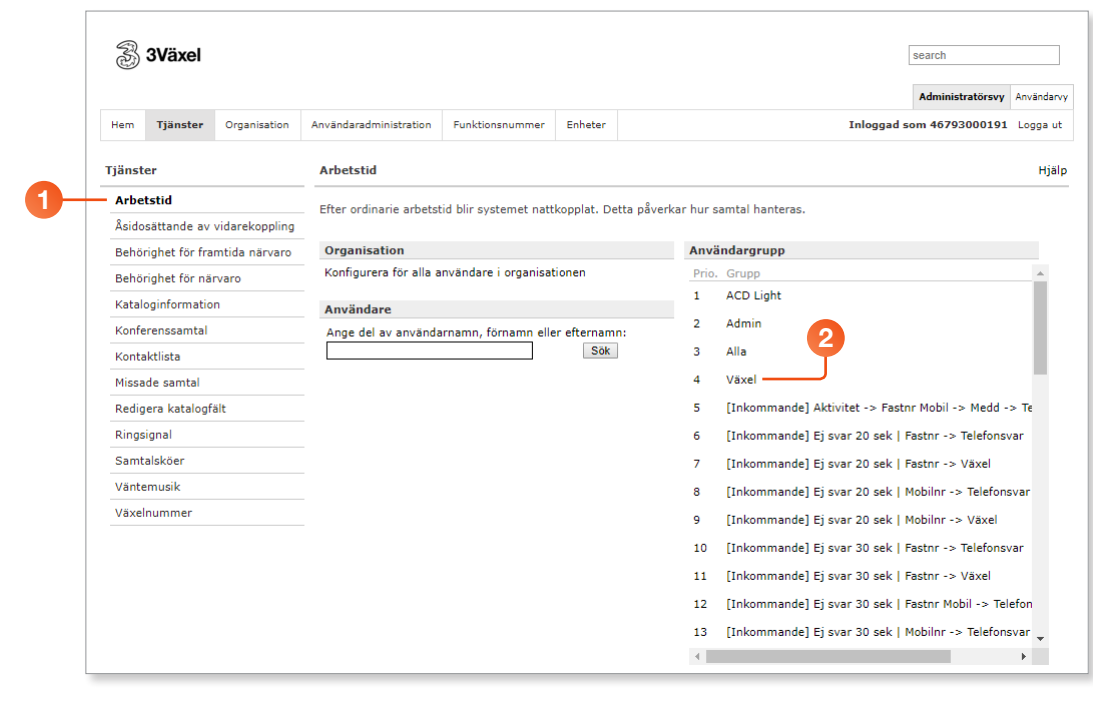

3 Ange gruppens arbetstider för respektive dag.

#### 🕽 Klicka på **Spara**.

| jänster                         | Arbetstid                                  | Hjälp |
|---------------------------------|--------------------------------------------|-------|
| Arbetstid                       |                                            |       |
| Åsidosättande av vidarekoppling | Tidszon<br>Europe/Stockholm                |       |
| Behörighet för framtida närvaro | Normal arbetstid                           |       |
| Behörighet för närvaro          | Dag Från Till Arbetar                      |       |
| Kataloginformation              |                                            |       |
| Konferenssamtal                 | Tis 08:00 15:00                            |       |
| Kontaktlista                    | Ons 08:00 15:00 3                          |       |
| Missade samtal                  | Tor 08:00 15:00                            |       |
| Redigera katalogfält            | Lör                                        |       |
| Ringsignal                      | Són Són                                    |       |
| Samtalsköer                     | Undantag                                   |       |
| Väntemusik                      |                                            |       |
| Växelnummer                     | Lägg till                                  |       |
|                                 | Tillägg                                    |       |
|                                 | Lägg till                                  |       |
|                                 | 1 Nattkoppling är aktiv utanför arbetstid. |       |
|                                 | Spara Avbryt                               |       |
|                                 | 4                                          |       |

Om du senare ändrar organisationens normala arbetstid kommer dessa inställningar att försvinna och arbetstiden återställs till den normala.

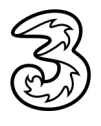

### Undantag i arbetstid

- Välj Arbetstid under Tjänster och klicka på Konfigurera för alla användare i organisationen, eller välj den användare/grupp som du vill ändra.
- 2 Klicka på Lägg till under Undantag.
- 3 Välj vilket år och vilken månad undantaget gäller.
- Välj från vilket datum och vilken tid det gäller samt till det datum och den tid undantaget upphör att gälla.
- 5 Klicka på Spara.

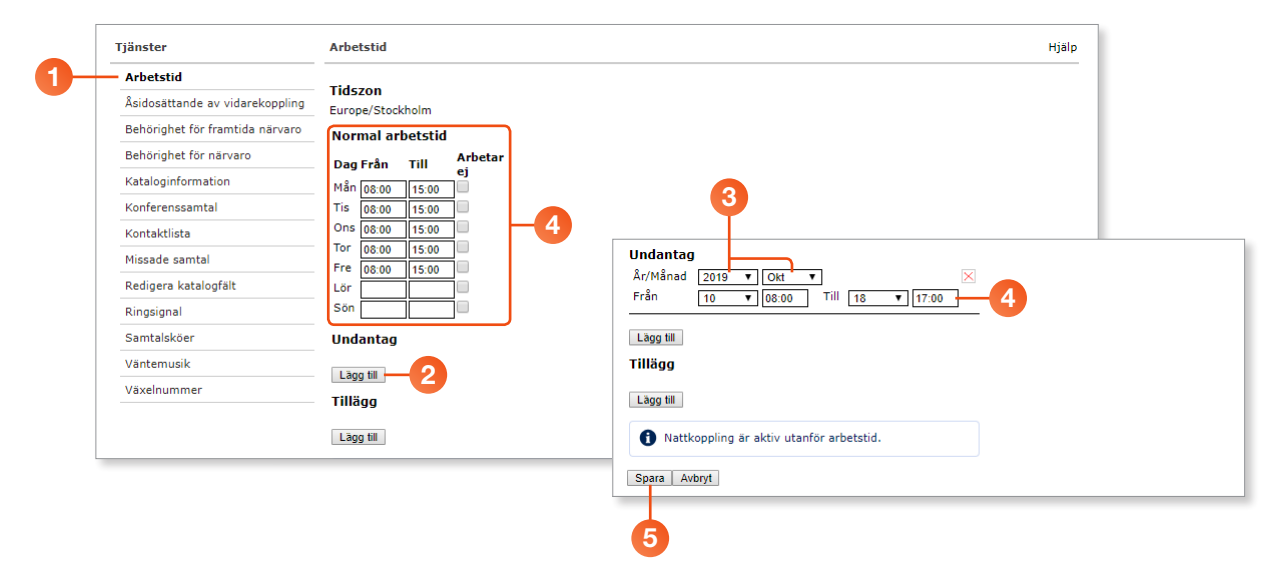

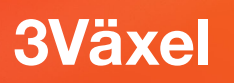

### Tillägg i arbetstid

- Välj Arbetstid under Tjänster och klicka på Konfigurera för alla användare i organisationen, eller välj den användare/grupp som du vill ändra.
- 2 Klicka på Lägg till under Tillägg.
- 3 Välj vilket år och vilken månad undantaget gäller.
- Välj från vilket datum och vilken tid det gäller samt till det datum och den tid undantaget upphör att gälla.
- 5 Klicka på Spara.

#### Prioordning vid flera inställningar för arbetstid

Det går att ställa in arbetstid för alla på företaget, olika arbetstid för olika grupper på företaget och olika arbetstid för olika anställda (användare).

De olika inställningarna för arbetstid prioriteras av växeln i följande ordning (uppifrån och ner):

- 1. Arbetstid för användare
- 2. Arbetstid för grupper. De grupper som ligger högst upp i listan har högst prio. Grupprio kan ändras genom att klicka på pilarna till höger om gruppen.
- 3. Arbetstid för hela organisationen

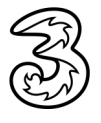